## 再発行後の ATM デビットカード情報の追加方法

1. オンラインバンキングにログインし、My Home を開きます。

2. My Home 画面の左上にある Enrollment より、ATM Banking > Enroll ATM の順に進み

ます。

| Enrollment       | > | « BACK<br>ATM Banking                                  |
|------------------|---|--------------------------------------------------------|
| More Services    | > | Enroll ATM                                             |
| Profile Settings | > | View/Delete ATM Card Number                            |
| My Quick Links   | ¢ | Link/Unlink Company/Biller to Card<br>Number           |
| <b>-</b>         |   | Link/Unlink Another Person's Account<br>to Card Number |

3. 画面が変わり、Enroll ATM Card Number の画面になりましたら、ATM Card Number

欄に再発行したカードの番号を入力します。そして、Submit を押します。

| Welcome,<br>Your last login was February 21, 21<br><b>You have 0 invalid login attempt(</b>                                 | 119, 09:35:32 GMT +8<br><b>s).</b>                                                                                          |        |
|----------------------------------------------------------------------------------------------------|----------------------------------------------------------------------------------------------------|--------|
| ATM Card Enrollment                                                                                                    |                                                                                                    |        |
| ATM Card Number                                                                                                    | ×                                                                                                    |        |
| +<br>Enrolling ATM cards in BDO Online Bat<br>to your ATM for payment in the Autom<br>Your Card Number is found on the face | iking will allow you to link your Company/Biller and Third Party Accounts<br>atic Teller Machines (ATM's).<br>of your card. | Submit |

4. 確認メッセージがでましたら、OK を押します。

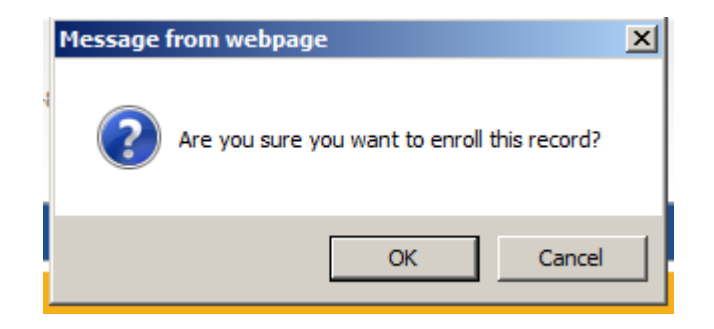

5. "You have successfully submitted your ATM Card Number/s. Please see status below."のメッセージが表示されましたら、完了です。

| You have successfully submitted your ATM Card Number/s. Please see status below:<br>For inquiries, your Reference Number is |        |
|----------------------------------------------------------------------------------------------------|--------|
| Detail Summary                                                                                                    |        |
|                                                                                                    |        |
| List of ATM Card Numbers                                                                                                    |        |
| ATM Card Number                                                                                                    |        |
|                                                                                                    |        |
|                                                                                                    | Active |
|                                                                                                    | Active |

※Enrollment > ATM Banking > View/Delete ATM Card Number より現在ご登録の ATM

カード番号のご確認や削除を行うこともできます。

| « BACK<br>ATM Banking                                  |
|--------------------------------------------------------|
| Enroll                                                 |
| View/Delete ATM Card Number                            |
| Link/Unlink Company/Biller to Card<br>Number           |
| Link/Unlink Another Person's Account<br>to Card Number |